# Certified Holmium and Neutral Density Glass Filter Set for the NanoPhotometer<sup>®</sup> NP80/C40

# 1. Check OF THE ACCURACY OF ABSORPTION

with Neutral Density Glass Filter

### 1<sup>st</sup> step: Method and parameter selection

#### Option 1:

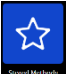

Open Stored Method

Select NeutralDensityGlass\_Filter.json File can be downloaded: <u>www.implen.de/download</u> or <u>www.implen.de/methods-holmium-</u> neutralglass-filter Option 2:

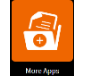

Open More Apps

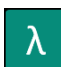

Open Wavelength Method

Set the following parameter:

- 1. Activate Cuvette mode (NP80)
- 2. Pathlength 10 mm
- 3. Add five wavelengths: 440 nm, 465 nm, 546 nm, 590 nm and 635 nm
- 4. Baseline Correction Off

### 5. Smoothing 1

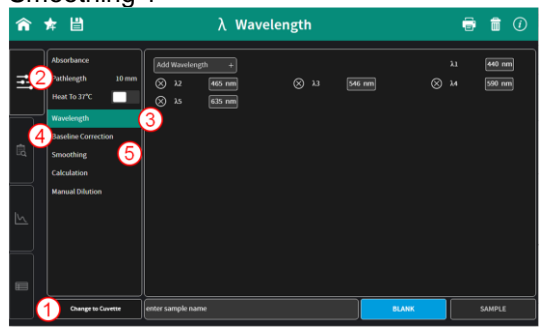

### 2<sup>nd</sup> step: Blank

Blank against air (empty cuvette holder)

### 3<sup>rd</sup> step: Sample Measurement

Put the certified Neutral Density Glass filter (3N) into the cuvette port. Light path is back to front. Place filter in correct position. Press Sample.

## 4<sup>th</sup> step: Check of Absorbance Accuracy

Compare results to the specified absorbances in the calibration certificate. Tolerance is  $\pm 0.015$  A

Certificate: scale within section Neutral Density Glass Filter:

|   | Filter                      | Serial<br>Number | Ordinate Reading (Absorbance) +/- MU(*) at the following wavelengths: |                   |                   |                   |                   |  |  |
|---|-----------------------------|------------------|-----------------------------------------------------------------------|-------------------|-------------------|-------------------|-------------------|--|--|
| ľ | Filler                      |                  | 440 nm                                                                | 465 nm            | 546.1 nm          | 590 nm            | 635 nm            |  |  |
|   | Neutral<br>Density<br>Glass | 96359            | 0.5586<br>± 0.015                                                     | 0.5211<br>± 0.015 | 0.5230<br>± 0.015 | 0.5573<br>± 0.015 | 0.5651<br>± 0.015 |  |  |
|   | (*) MU: Measure             | ment Uncertainty |                                                                       |                   |                   |                   |                   |  |  |

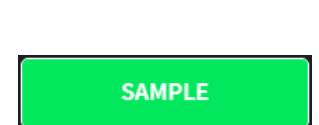

BLANK

Change to Cuvette

| <b>^</b> | ☆ 🖺                                                                                                    |                    | Wavelength                                                              | Ŵ     | ()                                        |
|----------|----------------------------------------------------------------------------------------------------|--------------------|-------------------------------------------------------------------------|-------|-------------------------------------------|
|          | Absorbance<br>Pathlength 10 mm<br>Heat To 37°C<br>Wavelength<br>Baseline Correction<br>Smoothing<br>Calculation<br>Manual Dilution | Absorbance (10 mm) | 2.5<br>2.0<br>1.5<br>0.5<br>0.0<br>0.0<br>0.0<br>0.0<br>0.0<br>0.0<br>0 |       | 0.564<br>0.526<br>0.527<br>0.559<br>0.562 |
|          | Change to NanoVolume                                                                                                    | enter s            | imple name BLANK S                                                      | AMPLE |                                           |

# Certified Holmium and Neutral Density Glass Filter Set for the NanoPhotometer<sup>®</sup> NP80/C40

# 2. Check OF THE ACCURACY OF WAVELENGTHS

with Holmium Glass Filter

### 1<sup>st</sup> step: Method and parameter selection

### Option 1:

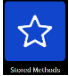

Open Stored Method

Select HolmiumGlass\_Filter.json File can be downloaded: <u>www.implen.de/download</u> or <u>www.implen.de/methods-holmium-</u> neutralglass-filter

### Option 2:

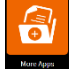

Open More Apps

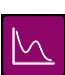

Open Wavescan Method

Set the following parameter:

- 1. Activate Cuvette mode (NP80)
- Pathlength 10 mm
  Wavelength range: start wavelength 200nm end wavelength 900nm
- 4. Baseline Correction Off
- 5. Smoothing 1

ß

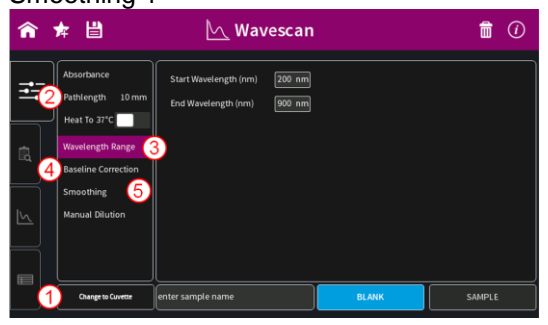

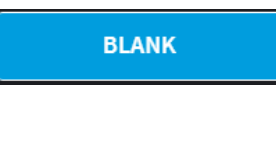

SAMPLE

Change to Cuvett

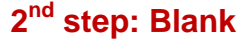

Blank against air (empty cuvette holder)

## 3<sup>rd</sup> step: Sample Measurement

Put the certified Holmium glass filter (HG) into the cuvette port. Light path is back to front. Place filter in correct position. Press Sample.

## 4<sup>th</sup> step: Check of Wavelength Accuracy

Check the appearing graph for the certified peaks. At the certified wavelengths a peak maximum should be displayed. Tolerance is +/- 2nm.

Certificate: scale within section Holmium Glass Filter:

| Filter           | Serial<br>Number | Peak Positions +/- MU(*) at the following Wavelength: |                 |                |                 |                 |                 |  |
|------------------|------------------|-------------------------------------------------------|-----------------|----------------|-----------------|-----------------|-----------------|--|
|                  |                  | 241 nm                                                | 279 nm          | 361 nm         | 453 nm          | 536 nm          | 637 nm          |  |
| Holmium<br>Glass | 94804            | 241.74<br>± 2.0                                       | 279.44<br>± 2.0 | 361.0<br>± 2.0 | 453.63<br>± 2.0 | 536.66<br>± 2.0 | 637.98<br>± 2.0 |  |

#### Important:

Sometimes not all of the peaks in your certificate are automatically shown within the result table of your NanoPhotometer<sup>®</sup>. In such cases click on the peak and a pop up will be opened. The peak position can be verified by changing the wavelength around the expected peak position and comparing the absorbance values. If there is no peak visible in the Wavescan measurement screen within the desired area of interest, contact your Implen support team.

Implen GmbH Schatzbogen 52 D-81829 München Phone: +49-89-7263718 0 Fax: +49-89-7263718 54 Email: support@implen.de www.implen.de

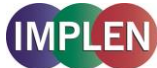